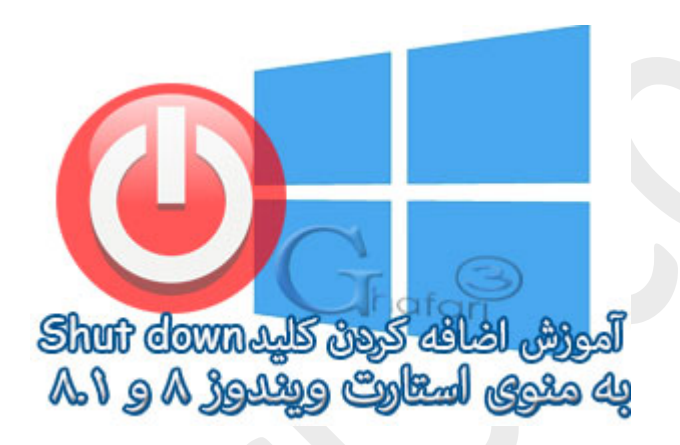

## نام آموزش:

اضافه کردن Shut down به استارت ویندوز ۸ و ۸٫۱

نویسنده: <u>Ghafari3.com</u>

مایکروسافت در ویندوز ۸ و ۸٫۱، استایل یا اینترفیس مترو (Metro UI) را جایگزین منوی کلاسیک Start کرده است.

اولین موردی که کاربران را سردرگم میکند، نبود بفش Power off یا کلیدهای Shut down , Restart در استایل مترو است. در این آموزش شما را با مِگونگی اضافه کردن Shut down به Start ویندوز ۸ و ۸٫۱ آشنا فواهیم کرد.

برای اضافه کردن کلید فاموش کردن سیستی (Shut down) به منوی استارت ویندوز ۸ و ۸٫۱ مرامل زیر را انمای دهید:

۱- در فضای فالی از دسکتاپ راست کلیک نمایید. در منوی باز شده <u>New</u> و سپس <u>Shortcut</u> را انتفاب نمایید.

|   |    | View<br>Sort by<br>Refresh<br>Paste<br>Paste shortcut | * * |                    |                            |
|---|----|-------------------------------------------------------|-----|--------------------|----------------------------|
|   |    | New                                                   | ۲   |                    | Folder                     |
| l |    | Screen resolution                                     |     | 5                  | Shortcut                   |
|   | 2  | Personalize                                           |     | ~                  | Bitmap image               |
| ľ | _  |                                                       |     |                    | Contact                    |
|   |    |                                                       |     | £                  | Journal Document           |
|   |    |                                                       | A.) | Rich Text Document |                            |
|   |    |                                                       |     | Text Document      |                            |
|   | ww | w.Chafari3.c                                          | of  |                    | Compressed (zipped) Folder |

۷- شبیه به تصویر زیر و در بخش مشخص شده عبارت Next ا وارد کرده و برروی Next کلیک نمایید.

توجه: توجه داشته باشید عبارت بالا ویندوز را در مالت فول فاموش میکند. اگر قابلیت Fast Startup یا همان بوت هیبریدی را در ویندوز ۸ و یا ۸٫۱ فعال کردهاید و تمایل دارید پس از فاموش شدن سیسته، ویندوز با قابلیت بوت سریع و هیبریدی (Hybrid Boot) استارت شود، عبارت 0 shutdown /s /hybrid /t 0 را وارد نمایید. توضیمات بیشتر در مورد بوت هیبریدی را در این مطلب مطالعه نمایید.

| 🔶 д Cre            | ate Shortcut                                                                                                    | X<br>Thafari |  |  |  |  |  |
|--------------------|----------------------------------------------------------------------------------------------------|--------------|--|--|--|--|--|
| What               | item would you like to create a shortcut for?                                                                                |              |  |  |  |  |  |
| This wi<br>Interne | This wizard helps you to create shortcuts to local or network programs, files, folders, computers, or<br>Internet addresses. |              |  |  |  |  |  |
| Type th            | e location of the item:                                                                                                    |              |  |  |  |  |  |
| shutd              | own /s /t 0                                                                                                    | Browse       |  |  |  |  |  |
| Click N            | ext to continue.                                                                                                    |              |  |  |  |  |  |
| www.G              | hafari3.com                                                                                                    | Next Cancel  |  |  |  |  |  |

۳- در این مرمله باید نامی را برای کلید فاموش کردن سیستم انتفاب کنید. ما عبارت Shut down را تایپ کردهایم. میتوانید هرعبارت دلفواه مثلاً "فاموش کردن" را هم در این مرمله و در بفش مشفص شده در تصویر زیر وارد کنید. برروی Finish کلیک نمایید.

| 🔄 🖪 Create Shortcut                       |                             |
|-------------------------------------------|-----------------------------|
| What would you like to name the shortcut? |                             |
| Iype a name for this shortcut:            |                             |
| Shut down                                 |                             |
| Click Finish to create the shortcut.      |                             |
| www.Ghafari3.com                          | <u><u>E</u>inish Cancel</u> |
|                                           |                             |

۲- میانبر (Shortcut) برای فاموش کردن ویندوز با نامی که در مرملهی قبل انتفاب کردیم ایماد شده است ولی هنوز آیکن (تصویر) ندارد. با راست کلیک برروی آن، <u>Properties</u> را انتفاب کنید.

| Shut | dowr |                |             |  |
|------|------|----------------|-------------|--|
|      |      | Open           |             |  |
|      |      | Open file l    | ocation     |  |
|      | ۲    | Run as adr     | ministrator |  |
|      |      | Pin to Star    | t 🌔 🚠 _ 🕝   |  |
|      |      | Pin to Tasl    | cbar        |  |
|      |      | Send to        | +           |  |
|      | w    | Cut<br>Copy Ch | afari3.com  |  |
|      |      | Create sho     | rtcut       |  |
|      |      | Delete         |             |  |
|      |      | Rename         |             |  |
|      |      | Properties     |             |  |

۵- در پنجره باز شده و در بخش Shortcut برروی <u>Change Icon</u> و در پیا*ه* نشان داده شده برروی <u>OK</u> کلیک کنید.

|                                         | Shut o                   | down Prope                        | rties                        | ×                             |     |
|-----------------------------------------|--------------------------|-----------------------------------|------------------------------|-------------------------------|-----|
| Colors                                  |                          | Security                          |                              | Details                       |     |
| General                                 | Shortcut                 | Options                           | Font                         | Layout                        |     |
|                                         | õhut down                |                                   | G                            | hafari                        |     |
| Target type:                            | Application              |                                   |                              |                               |     |
| Target location                         | n: System32              |                                   |                              |                               |     |
| Target:                                 | C:\Windov                | ws\System32\sł                    | hutdown.exe /                | /s                            |     |
| Start in:                               | C:\Windov                | ws\system32                       |                              |                               |     |
| Shortcut key:                           | None                     |                                   |                              |                               |     |
| Run:                                    | Normal wi                | ndow                              |                              | ~                             |     |
| Comment:                                |                          |                                   |                              |                               |     |
| Open File Location Change Icon Advanced |                          |                                   |                              |                               |     |
|                                         |                          | ОК                                | Cancel                       | Apply                         |     |
|                                         |                          | Change Ico                        | on                           |                               | ×   |
| The file<br>Choose                      | C:\Window<br>an icon fro | s\System32\sh<br>m the list or sp | nutdown.exe<br>ecify a diffe | contains no ico<br>rent file. | ns. |
| ww.Gho                                  | ifari3.                  | eom                               |                              | ОК                            |     |

۷- آیکُـنی دلفواه و مناسب برای Shut down را شبیه به تصویر زیر انتفاب کرده و برروی OK کلیک کنید. ممدداً برروی OK کلیک کنید تا تغییر آیکن میانبر انمام شود.

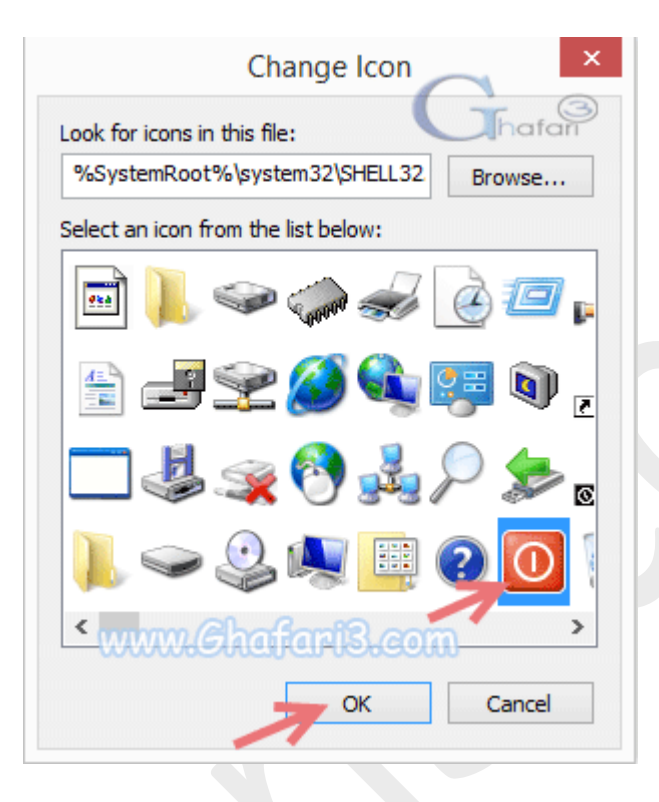

۷– برروی میانبر ایماد شده راست کلیک کرده و برروی <u>Pin to Start</u> کلیک نمایید تا میانبر فاموش کردن کامپیوتر در منوی استارت پین (سنماق) شود.

| Shut dow | 'n |                                         |  |
|----------|----|-----------------------------------------|--|
|          |    | Open                                    |  |
|          |    | Open file location                      |  |
|          | ۲  | Run as administrator                    |  |
|          |    | Pin to Start                            |  |
| -        | 1  | Pin to Taskbar                          |  |
|          |    | Send to +                               |  |
|          |    | Cut                                     |  |
|          |    | Copy                                    |  |
|          |    |                                         |  |
|          |    | Create shortcut                         |  |
|          |    | Delete                                  |  |
|          | W  | Rename<br>WW:Ghafari3.com<br>Properties |  |

۸- همانطوری که در تصویر زیر ملاعظه میکنید کلید Shut down به منوی استارت اضافه شده است.

| Start   |                                                                                                    |
|---------|----------------------------------------------------------------------------------------------------|
| Mail    | 177<br>Tehran<br>Fair<br><sup>Today</sup><br>17°/13° Clear<br>Tomorrow<br>16°/11° Partly Cloudy<br>Weather |
| Desktop | Internet Explorer Shut down                                                                                |
| Photos  | www.Ghafari3.com                                                                                           |
|         |                                                                                                    |

۹– اگر به میانبر Shut down برروی دسکتاپ امتیامی ندارید آنرا مذف نمایید. کلید Shut down در منوی استارت باقی فواهد ماند.

| Shut down |                      |  |
|-----------|----------------------|--|
|           | Open                 |  |
|           | Open file location   |  |
| ۲         | Run as administrator |  |
|           | Pin to Start         |  |
|           | Pin to Taskbar       |  |
|           | Send to +            |  |
|           |                      |  |
|           | Сору                 |  |
|           | Create shortcut      |  |
|           | Delete               |  |
|           | Rename               |  |
| www.cha   | Properties           |  |

هرگونه کپیبرداری از مطالب آموزشی سایت، **فقط** با ذکر منبع و لینک به پست آموزشی مماز است.

سئوالات خود را در سایت مطرع نمایید.

لینک کوتاه این مطلب آموزشی
www.ghafari3.com/kk49

<u>Ghafari3.com</u> Education & Download Central